การสร้าง Digital Signature ให้เชื่อมกับ Digital IDs

- 1. เปิดไฟล์ PDF ด้วยโปรแกรม Adobe Acrobat
- 2. เลือกแถบเมนู Tools และเลือกเมนู Certificates ตามลำดับภาพ (1)(2)

| File Edit View Sign Window Help |                    |               |                |                        |            |                      |            |
|---------------------------------|--------------------|---------------|----------------|------------------------|------------|----------------------|------------|
| Home                            | Tools              |               |                |                        |            |                      |            |
| Q þe                            | earch              |               |                |                        |            |                      |            |
|                                 | Create & Edit      |               |                |                        |            |                      |            |
|                                 |                    |               |                |                        |            | † <b>– – – – – –</b> |            |
|                                 | Create PDF         | Combine Files | Organize Pages | Edit PDF               | Export PDF | Scan & OCR           | Rich Media |
|                                 | Open 💌             | Open 💌        | Open 💌         | Open 💌                 | Open 💌     | Open 💌               | Add 👻      |
|                                 | Forms & Signatu    | ires          |                |                        |            |                      |            |
|                                 | Request Signatures | Fill & Sign   | Prepare Form   | Certificates<br>Open 💌 | 2          |                      |            |

 เลือกแถบเมนู Digitally Sign และลากกล่องสี่เหลี่ยมที่จะใช้สำหรับเซ็นชื่อไปยัง ตำแหน่งที่ต้องการ ตามลำดับภาพ (1)(2)

| Digitally Sign | Time Stamp      | Validate All Signatures | Certify (Visible Signature) | Certify (Invisible Signature) |
|----------------|-----------------|-------------------------|-----------------------------|-------------------------------|
| 1              |                 |                         |                             |                               |
|                |                 |                         |                             |                               |
|                |                 |                         |                             |                               |
|                | จึงเรียนมาเพื่อ | โปรดทราบ                |                             |                               |
|                |                 |                         | 2                           |                               |
|                |                 |                         |                             | !-                            |
|                |                 |                         | (มายสุทธิพงษ์ คำแป          | و)                            |
|                |                 |                         | SAL DALTA DA                |                               |

4. เลือก Digital ID file แล้วเลือก Continue

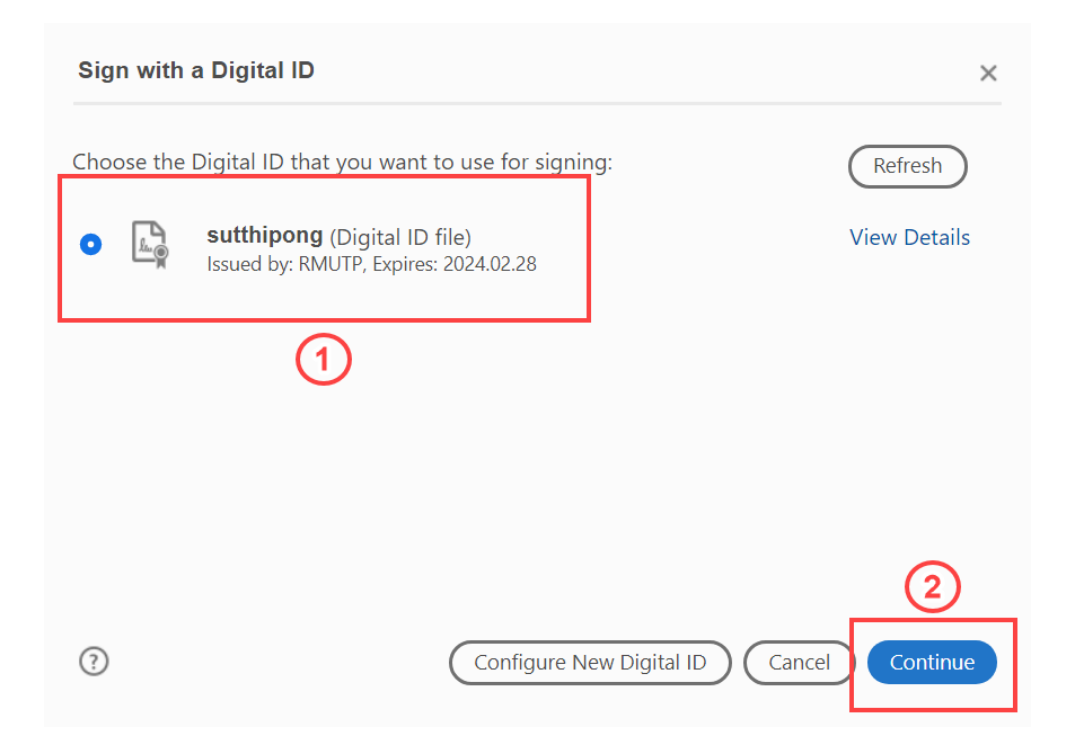

5. ในกรณีที่ยังไม่เคยสร้าง Digital Signature ให้เลือกปุ่ม Create

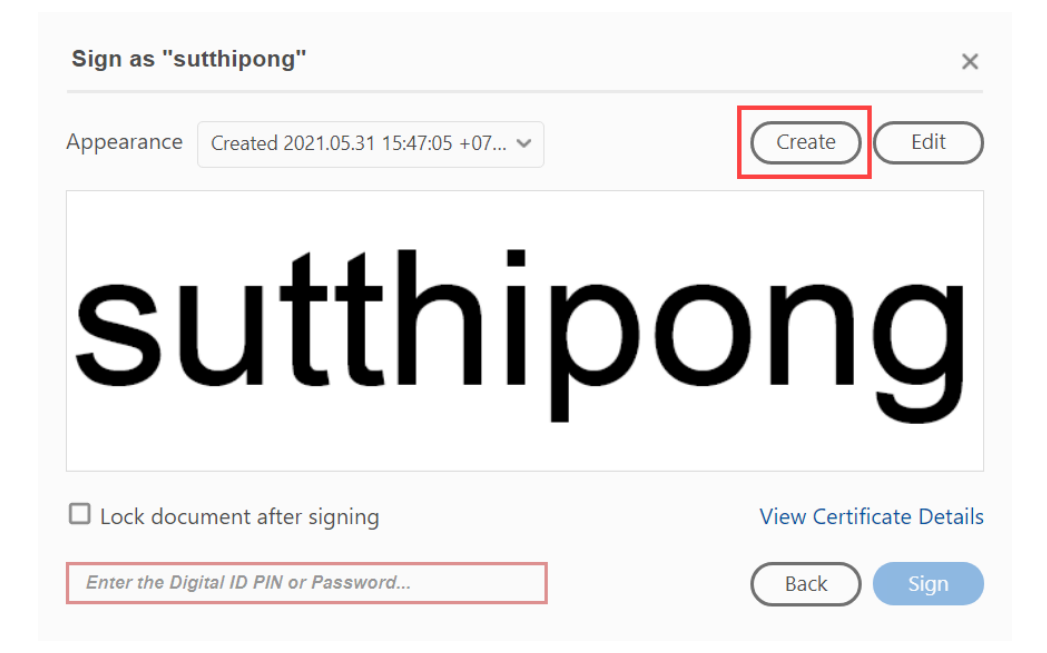

6. การสร้าง Digital Signature สามารถเลือกรูปแบบ และมีการใส่คุณลักษณะเพิ่มได้ ดังรูป

| Customize the Signature Appearance |                       |                                      |
|------------------------------------|-----------------------|--------------------------------------|
|                                    | Text Draw             | Image None                           |
|                                    | An                    | *                                    |
| Include Text                       |                       | Click here to Draw<br>Text Direction |
| Name                               | Distinguished Name    | Auto 🚍 🚍                             |
| Date                               | Adobe Acrobat Version | Digits format                        |
| Reason                             | Labels                | 0123456789 🗸                         |
| Preset name                        | sutthipong            | Cancel                               |

7. หลังจากสร้าง Digital Signature เรียบร้อยแล้วให้ทำการใส่ Password ชุดเดียวกับที่ทำ การสร้าง Digital IDs และทำการบันทึกเอกสาร

| Sign as "si | utthipong"          |    | ×                        |
|-------------|---------------------|----|--------------------------|
| Appearance  | sutthipong          | ~  | Create Edit              |
|             | 2                   | ~~ |                          |
| Lock docu   | ument after signing |    | View Certificate Details |
| •••••       |                     |    | Back                     |

- 8. การตรวจสอบหลังจากการบันทึกเอกสาร
  - 1. สัญลักษณ์ Signed and all signatures are valid. จะเป็นสีเขียว
  - 2. เมนู Signatures จะมีสัญลักษณ์ Signed by "ชื่อผู้ใช้งาน" <อีเมล ผู้ใช้งาน>

| <u>h</u> ö | Signed and all signatures are valid.                                                                                                    |                                             |
|------------|----------------------------------------------------------------------------------------------------|---------------------------------------------|
| C1         | Signatures X                                                                                                    | •รมาง รายางารการของ (คง                     |
|            | E v Validate All                                                                                                    | เรียน                                       |
| C<br>C     | Rev. 1: Signed by sutthipong <sutthipong.ku@rmutp.ac.th><br/>Signature is valid:<br/>Source of Trust obtained from manually imported trusted ident is<br/>Document has not been modified since this signature was a p<br/>Signed by the current user<br/>Signing time is from the clock on the signer's computer.<br/>Signature is not LTV enabled and will expire after 2024/02/12</sutthipong.ku@rmutp.ac.th> | T                                           |
|            | Signature Details Last Checked: 2021.06.04 13:21:09 +07:00' Field: Signature2 on page 1 Click to view this version 2                                                                                                    | จึงเรียนมาเพื่อโปรดทราบ                     |
|            |                                                                                                    | ุ√~~<br>(นายสุทธิพงษ์ คำแปง)<br>เจ้าหน้าที่ |